Current **8th grade students** must select their Endorsement, chose a Career Plan, and complete High School Alternate Course Request (only at selected campuses) for the next school year.

Current **9th - 11th grade students** will edit the courses in their plan and complete High School Alternate Course Request (only at selected campuses) for the next school year.

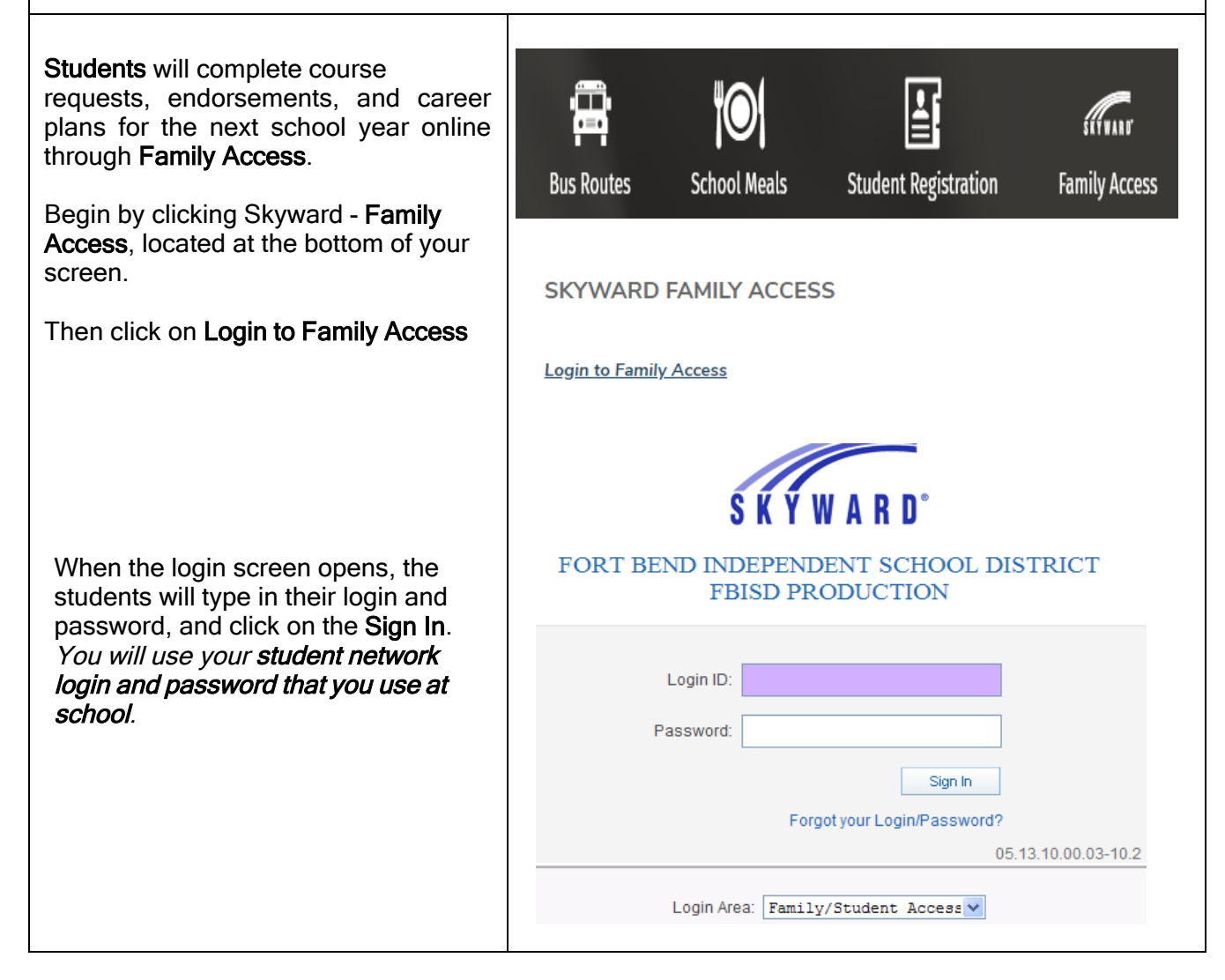

Page 1 of 8 Created by: SIS Support Team Last Modified on: 2/23/21 Fort Bend ISD

## **Endorsements: Selecting and Signing Endorsements**

<u>Before</u> starting their career plan (4 year plan) students must declare an Endorsement <u>AND</u> an Endorsement Option.

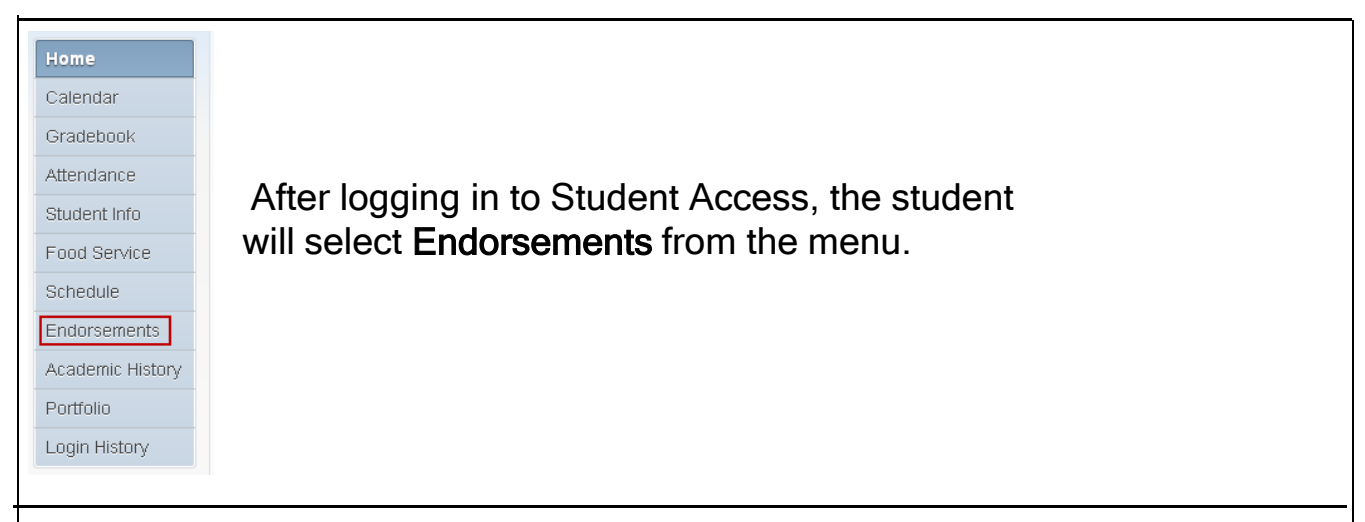

## Select Endorsement and Endorsement Option by clicking on Declare an Endorsement

| ared      |                        | Achieved    |                   |
|-----------|------------------------|-------------|-------------------|
| lorsement | Option                 | Endorsement | Option            |
|           | Declare an Endorsement | No Achie    | eved Endorsements |
|           | Declare an Endorsement | No Achie    | eved Endorsements |
|           |                        |             |                   |
|           |                        |             |                   |

| Endorsement:                                 |                                                      | Option:                                                                                          | ۲ |
|----------------------------------------------|------------------------------------------------------|--------------------------------------------------------------------------------------------------|---|
| Signature Req                                | Arts and Humanities<br>Business and Industry         |                                                                                                  |   |
| Under the Fe<br>Endorsement<br>following and | Multidisciplinary Studies<br>Public Services<br>STEM | erce Act, before you may electronically sign this nation and you must affirmatively agree to the | • |

Page 2 of 8 Created by: SIS Support Team Last Modified on: 2/23/21 Fort Bend ISD

# Fort Bend Independent School District Family Access Course Request Guide for Current 8th - 11th Grade Students

| The student will sign the <b>Endorsement</b> by checking the box beside <b>I Agree</b> . The student's                                                                                                    |
|----------------------------------------------------------------------------------------------------|
| Declare Endorsement                                                                                                    |
| *Endorsement: Option: V                                                                                                    |
| Signature Required                                                                                                    |
| Under the Federal Electronic Signatures in Olobal and National Commerce Act, before you may electronically sign this<br>Endorsement, you must be provided with certain of the following information and you must affirmatively agree to the<br>following and thereafter not withdraw your agreement.<br>By clicking 'I Agree' and submitting this agreement via the internet, I acknowledge that:<br>* I have read and understood the toregoing Electronic Signature Agreement and that I intend to be bound thereby.<br>* I understand and agree that my electronic signature is the equivalent of a manual signature and that others may rely on it<br>as such in connection with any and all agreements I may enter into, including but not limited to this Electronic Signature<br>Agreement. |
| (*) Indicates a required field.                                                                                                    |
| Save                                                                                                    |
| On the Endorsement page under the selected information will be the message Guardian Signature is Required. Parents must sign the Endorsement page through Family Access.<br>When the student has made an Endorsement selection and signed it electronically, the parent will see the student's choice and the electronic signature.<br>By clicking on the word (Sign), the parent will be able to add an electronic signature by checking the box I Agree. The parent's name and the date signed will display and a Submit Signature button will appear.                                                                                                    |
| Declared                                                                                                    |

| Endorsement               | Option                  |
|---------------------------|-------------------------|
| Multidisciplinary Studies |                         |
| Signed by                 | 9:08 AM.<br>at 9:24 AM. |

NOTE: Parents are not able to change the Endorsement after the student has made the selection. Changes must be made through the Counselor.

#### **Career Plans: Using Templates to Select Courses**

After signing your endorsement, click on **Career Plans**. A pop-up box will appear with instructions on selecting a template. Once, you have read the notification, click **"OK"**.

All templates are directly tied to endorsements and endorsement options. Choose your pathway option from the drop-down menu. Students may refer to the FBISD Universal Course Selection Sheet or High School Course Selection Guide to see all pathway options.

| Home         | Career Plan Templates 🗱                                                             |
|--------------|-------------------------------------------------------------------------------------|
| Online Forms | · · · · · · · · · · · · · · · · · · ·                                               |
| Calendar     | Career Plan Template:           STEM: Engineering         Telect                    |
| Gradebook    | Template Details                                                                    |
| Attendance   | Grad Years: 2024-2024 Diploma Type: Foundation plus Endorsement High School Program |
| Student Info | Endorsement of Templates                                                            |
| Food Service | Endorsement O         You currently have no Career Plan records.                    |
| Schedule     | Grade 9 The district has setup templates you can use to help get you started with   |
| Test Scores  | Eng I 'Select'.<br>Credits: 1.000                                                   |
| Career Plans | Weight: REGUL                                                                       |
| Endorsements | Biology<br>Credits: 1.000                                                           |
| Academic     |                                                                                     |

Once the template is selected, courses will automatically populate.

| Grade 09                                                 |   | Grade 10                                                 |   | Grade 11                                         |   | <u></u> | Graduation Requirements                                                                                                    |
|----------------------------------------------------------|---|----------------------------------------------------------|---|--------------------------------------------------|---|---------|----------------------------------------------------------------------------------------------------|
| Add Curriculum                                           |   | Add Curriculum                                           |   | Add Curriculum                                   |   |         | Area Reg In Plan                                                                                                    |
| <del>v</del> 2020 - 2021                                 |   | <del>-</del> 2021 - 2022                                 |   | <b>∞</b> 2022 - 2023                             |   | -       | English Lang Arts 4.000 4.000 ✓<br>English I 1.000 1.000 ✓                                                                                                    |
| Algebra I<br>Credits: 1.000<br>Weight: REGULAR           | 2 | Chem I<br>Credits: 1.000<br>Weight: REGULAR              | 2 | Algebra II<br>Credits: 1.000<br>Weight: REGULAR  | 2 | Ec      |                                                                                                    |
| Biology<br>Credits: 1.000<br>Weight: REGULAR             | 2 | Eng II<br>Credits: 1.000<br>Weight: REGULAR              | 2 | Civil Eng & Arch<br>Credits: 1.000<br>Weight: AP | 2 | En      |                                                                                                    |
| Eng I<br>Credits: 1.000<br>Weight: REGULAR               | 2 | Engineering Science<br>Credits: 1.000<br>Weight: REGULAR | 2 | Eng III<br>Credits: 1.000<br>Weight: REGULAR     | 2 | En      | Integrated Phys & Chem 1000 1.000 ✓              Advanced Science 1.000 1.000 ✓              Science Electives 1.000 0.000             Social Studies 3.000 3.000 ✓             World History/World Ge 1.000 1.000 ✓                                                                                 |
| Intro to Eng Design<br>Credits: 1.000<br>Weight: REGULAR | 2 | Geometry<br>Credits: 1.000<br>Weight: REGULAR            | 2 | Physics<br>Credits: 1.000<br>Weight: REGULAR     | 2 | Pr      |                                                                                                    |
| World Geo<br>Credits: 1.000<br>Weight: REGULAR           | 2 | World Hist<br>Credits: 1.000<br>Weight: REGULAR          | 2 | US Hist<br>Credits: 1.000<br>Weight: REGULAR     | 2 | US      | ♥         LOTE Level I         1.000         0.000           ●         LOTE Level 2         1.000         0.000           ●         Fine Arts         1.000         0.000           ●         Speech         0.500         0.000           ●         Requirements of Declared Endorsements         4 |

Page 4 of 8 Created by: SIS Support Team Last Modified on: 2/23/21 Fort Bend ISD Students may now edit their 4 year plan. The pencil icon on the top right hand corner of each course indicates the course may be edited. Once complete, changes will automatically save.

- Core courses for **English**, **Math**, **Science**, **and Social Studies**, along with the courses required for the selected endorsement option are automatically populated.
- All core courses in the template are "on-level". Students may edit their courses if they wish to take PreAP or AP courses.
- Students may change the grade level a course is taken.
- Eighth grade students should pay special attention to editing the courses in their freshman year first. These courses will become their course requests.
- Students will edit their 4 year plan every year, if time allows, students should edit the courses for grades 10-12.

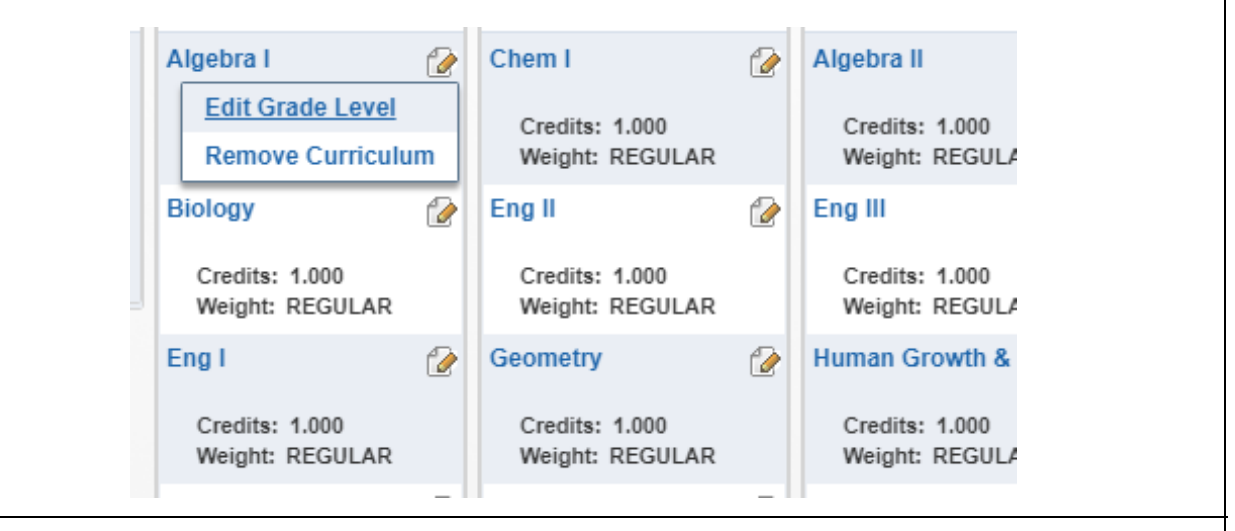

At the top of each grade year column, there is a button to "Add Curriculum". Students use this button to add additional classes to their career plan.

It is important to note that students may take a maximum of 7 credits each year.

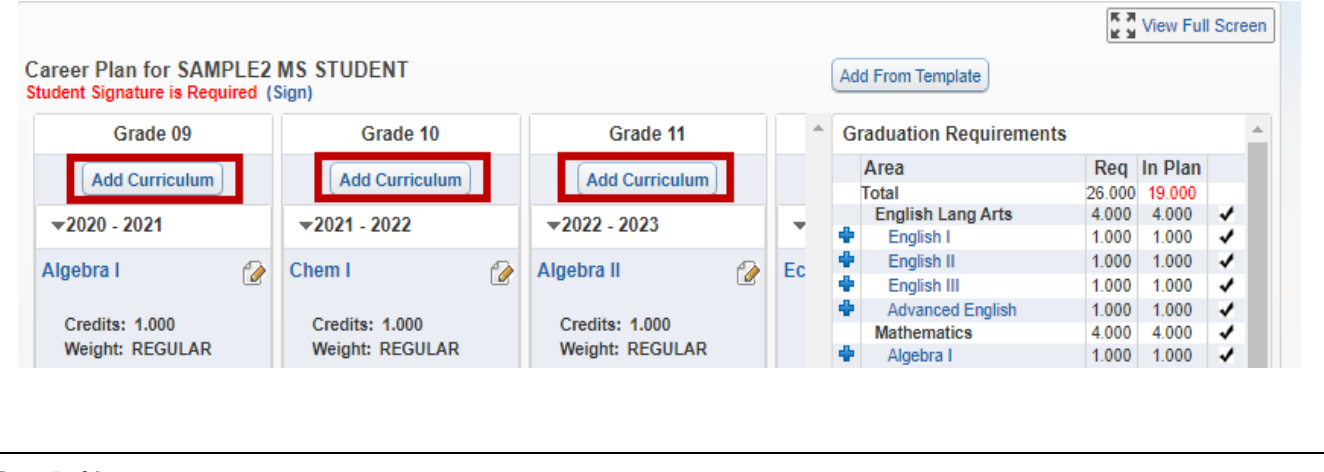

Page 5 of 8 Created by: SIS Support Team Last Modified on: 2/23/21 Fort Bend ISD

# Fort Bend Independent School District Family Access Course Request Guide for Current 8th - 11th Grade Students

| Curriculum Mainte                                                                                                    | enance                                          | е                                                                                                    |                  |                                                                                                    |                            |                                      | •• •• •                                                                                                    |                                                                                                    |                                                                                                    | \$                                                                                                    |
|----------------------------------------------------------------------------------------------------|-------------------------------------------------|----------------------------------------------------------------------------------------------------|------------------|----------------------------------------------------------------------------------------------------|----------------------------|--------------------------------------|----------------------------------------------------------------------------------------------------|----------------------------------------------------------------------------------------------------|----------------------------------------------------------------------------------------------------|----------------------------------------------------------------------------------------------------|
| Filter Dur                                                                                                    |                                                 |                                                                                                    |                  | 0.5.1                                                                                                    |                            |                                      |                                                                                                    | _                                                                                                    |                                                                                                    | _                                                                                                    |
| Piller By.                                                                                                    | Gra                                             | duation Requirement /                                                                                                    | Area             | Endorsement Requ                                                                                                    | uirem                      | ent U                                | No Filter                                                                                                    |                                                                                                    | Save                                                                                                    | 5                                                                                                    |
| Crada:                                                                                                    | 00 -                                            | Chan Curriedume                                                                                                    |                  |                                                                                                    |                            |                                      |                                                                                                    |                                                                                                    | Dack                                                                                                    |                                                                                                    |
| Grade.                                                                                                    | 03 •                                            | Show Curriculums                                                                                                    |                  |                                                                                                    |                            |                                      |                                                                                                    |                                                                                                    |                                                                                                    |                                                                                                    |
| Key                                                                                                    |                                                 | Description                                                                                                    |                  |                                                                                                    |                            |                                      | Entity                                                                                                    |                                                                                                    |                                                                                                    |                                                                                                    |
| AD54                                                                                                    |                                                 | Ag Teacher                                                                                                    |                  |                                                                                                    |                            |                                      | 000                                                                                                    | Î                                                                                                    |                                                                                                    |                                                                                                    |
| AD55                                                                                                    |                                                 | Tech Integration Char                                                                                                    | mpio             | n                                                                                                    |                            |                                      | 000                                                                                                    |                                                                                                    |                                                                                                    |                                                                                                    |
| AD56                                                                                                    |                                                 | Professional Learning                                                                                                    | g Lea            | ad                                                                                                    |                            |                                      | 000                                                                                                    |                                                                                                    |                                                                                                    |                                                                                                    |
| AD57                                                                                                    |                                                 | Compliance                                                                                                    |                  |                                                                                                    |                            |                                      | 000                                                                                                    |                                                                                                    |                                                                                                    |                                                                                                    |
| AD58                                                                                                    |                                                 | Travel                                                                                                    |                  |                                                                                                    |                            |                                      | 000                                                                                                    |                                                                                                    |                                                                                                    |                                                                                                    |
| AD59                                                                                                    |                                                 | Vertical Alignment                                                                                                    |                  |                                                                                                    |                            |                                      | 000                                                                                                    |                                                                                                    |                                                                                                    |                                                                                                    |
| AV112                                                                                                    |                                                 | AVID I                                                                                                    |                  |                                                                                                    |                            |                                      | 000                                                                                                    |                                                                                                    |                                                                                                    |                                                                                                    |
| AV122                                                                                                    |                                                 | AVID II                                                                                                    |                  |                                                                                                    |                            |                                      | 000                                                                                                    |                                                                                                    |                                                                                                    |                                                                                                    |
| AV132                                                                                                    |                                                 | AVID III                                                                                                    |                  |                                                                                                    |                            |                                      | 000                                                                                                    |                                                                                                    |                                                                                                    |                                                                                                    |
|                                                                                                    |                                                 |                                                                                                    |                  |                                                                                                    |                            |                                      | 000                                                                                                    | -                                                                                                    |                                                                                                    |                                                                                                    |
| ction on the rig                                                                                                    | Jht ir                                          | AVID IV                                                                                                    | Jati             | sea<br>on Requireme                                                                                                    | arch:                      | and                                  | all required o                                                                                                    | credits                                                                                                    | 5 . A                                                                                                    | cheo                                                                                                    |
| ction on the rig                                                                                                    | jht ir<br>is a                                  | avid iv<br>ndicates Gradu<br>course in their                                                                                                    | Jati<br>pla      | on Requirement<br>on the meets th                                                                                                    | nts<br>nat p               | and                                  | all required o                                                                                                    | credits<br>ment.                                                                                                    | 5. A                                                                                                    | cheo<br>View Fu                                                                                                    |
| ction on the rig<br>the student ha                                                                                                    | jht ir<br>is a<br>PLE2 N                        | AVID IV<br>Indicates Gradu<br>course in their                                                                                                    | Jati<br>pla      | on Requirement<br>on the meets th                                                                                                    | nts<br>nat p               | and<br>parti                         | all required of cular require                                                                                                    | credits<br>ment.                                                                                                    | Б. А<br>кл                                                                                                    | cheo<br>View Fu                                                                                                    |
| ction on the rig<br>the student ha                                                                                                    | jht ir<br>is a<br>PLE2 1<br>ired (S             | AVID IV<br>Indicates Gradu<br>course in their<br>VIS STUDENT<br>Grade 10                                                                                                    | Jati<br>pla      | on Requirement<br>on the meets the                                                                                                    | nts<br>nat p               | and<br>parti                         | all required of<br>cular require<br>(Add From Template)<br>Graduation Require<br>Area                                                                                                    | credits<br>ment.                                                                                                    | 5. A                                                                                                    | Cheo<br>View Fu                                                                                                    |
| AV142<br>AV142<br>Carcent on the rig<br>the student has<br>Career Plan for SAMI<br>student Signature is Requ<br>Grade 09<br>Add Curriculum<br>v2020 - 2021                                                                                                    | jht ir<br>is a<br>PLE2 Mired (S                 | AVID IV<br>Indicates Gradu<br>course in their<br>VIS STUDENT<br>(an)<br>Grade 10<br>Add Curriculum<br>T2021 - 2022                                                                                                    | Jati<br>pla      | on Requirement<br>on the meets the<br>Grade 11<br>Add Curriculum                                                                                                    | arch:<br>nts<br>nat p      | and                                  | all required of<br>cular require<br>(Add From Template)<br>Graduation Require<br>Area<br>English Lang Ari                                                                                                    | credits<br>ment.                                                                                                    | Req<br>26.000<br>4.000                                                                                                    | Cheo<br>View Fu                                                                                                    |
| AV142<br>Control on the right of the student has a control of the student has a control of the student of the student signature is Required of the student of the student of t                                                                                                    | ght ir<br>as a<br>PLE2 N                        | AVID IV<br>Indicates Gradu<br>course in their<br>VIS STUDENT<br>(gn)<br>Grade 10<br>Add Curriculum<br>+2021 - 2022<br>Chem I                                                                                                    | Jati<br>pla      | Grade 11<br>Grade 11<br>Add Curriculum<br>~2022 - 2023<br>Algebra II                                                                                                    | nts<br>nat p               | and<br>parti                         | Add From Template<br>Graduation Require<br>Add From Template<br>Graduation Requir<br>Area<br>Total<br>English Lang Arr<br>English Lang Arr<br>English Lang Arr                                                                                                    | credits<br>ment.<br>rements                                                                                                 | Req<br>25.000<br>4.000<br>1.000                                                                                                    | Cheo<br>View Fu                                                                                                    |
| AV142<br>Ction on the rig<br>the student ha<br>Career Plan for SAMI<br>Grade 09<br>Add Curriculum<br>~2020 - 2021<br>Algebra I<br>Credits: 1.000                                                                                                    | ght ir<br>as a o<br>PLE2 N<br>lired (s          | AVID IV<br>Indicates Gradu<br>course in their<br>VIS STUDENT<br>ign)<br>Grade 10<br>Add Curriculum<br>#2021 - 2022<br>Chem I<br>Credits: 1.000                                                                                                    | Jati<br>pla      | Grade 11<br>Grade 11<br>Grade 11<br>Add Curriculum<br>*2022 - 2023<br>Algebra II<br>Credits: 1.000                                                                                                    | arch:<br>nts<br>nat p      | and<br>parti                         | all required of<br>cular require<br>(Add From Template)<br>Graduation Requir<br>Area<br>Total<br>English Lang Art<br>English II<br>English II<br>Advanced English II<br>Advanced English II                                                                                                    | credits<br>ment.                                                                                                    | Req<br>26.000<br>1.000<br>1.000<br>1.000                                                                                                    | Chec<br>View Fu<br>19.000<br>1.000<br>1.000<br>1.000<br>1.000                                                                                                    |
| AV142<br>AV142<br>Career Plan for SAMI<br>Student Signature is Required<br>Grade 09<br>Add Curriculum<br>~2020 - 2021<br>Algebra I<br>Credits: 1.000<br>Weight: REGULAR<br>Dialogra                                                                                                    | ght ir<br>as a<br>PLE2 N<br>ired (S             | AVID IV<br>Indicates Gradu<br>course in their<br>WS STUDENT<br>ign)<br>Grade 10<br>Add Curriculum<br>=2021 - 2022<br>Chem I<br>Credits: 1.000<br>Weight: REGULAR<br>For H                                                                                                    | Jati<br>pla      | Grade 11<br>Grade 11<br>Add Curriculum<br>~2022 - 2023<br>Algebra II<br>Credits: 1.000<br>Weight: REGULAR                                                                                                    | arch:<br>nts<br>nat p      | and<br>parti                         | Add From Template<br>Add From Template<br>Graduation Requir<br>Area<br>Total<br>English Lang Ari<br>English I<br>Advanced Engli<br>Mathematics<br>Algebra I<br>Genetry                                                                                                    | credits<br>ment.                                                                                                    | Req<br>26.000<br>1.000<br>1.000<br>1.000<br>1.000<br>1.000<br>1.000                                                                                                    | Chec<br>View Fu<br>19,000<br>1,000<br>1,000<br>1,000<br>4,000<br>1,000                                                                                                    |
| AV142<br>AV142<br>Control on the right<br>the student has<br>Career Plan for SAMI<br>student Signature is Requined<br>Grade 09<br>Add Curriculum<br>v2020 - 2021<br>Algebra I<br>Credits: 1.000<br>Weight: REGULAR<br>Biology                                                                                                    | ght ir<br>as a<br>PLE2 N<br>ired (s             | AVID IV<br>Indicates Gradu<br>course in their<br>VIS STUDENT<br>ign)<br>Grade 10<br>Add Curriculum<br>=2021 - 2022<br>Chem I<br>Credits: 1.000<br>Weight: REGULAR<br>Eng II                                                                                                    | Jati<br>pla      | Grade 11<br>Grade 11<br>Add Curriculum<br>~2022 - 2023<br>Algebra II<br>Credits: 1.000<br>Weight: REGULAR<br>Civil Eng & Arch                                                                                                    | arch:<br>nts<br>nat p      | and<br>parti                         | all required of<br>cular require<br>(Add From Template)<br>Graduation Requir<br>Area<br>Total<br>English I<br>English I<br>English I<br>English I<br>English II<br>English II<br>Algebra I<br>Geometry<br>Advanced Math<br>Advanced Math                                                                                                    | credits<br>ment.<br>ements<br>ts                                                                                            | Req<br>26.000<br>1.000<br>1.000<br>1.000<br>1.000<br>1.000<br>1.000<br>1.000<br>1.000                                                                                                    | In Plan<br>19,000<br>4,000<br>1,000<br>1,000<br>1,000<br>1,000<br>1,000<br>1,000<br>1,000                                                                                                    |
| AV142<br>AV142<br>AV142<br>Creation on the rig<br>the student has<br>Career Plan for SAMil<br>tudent Signature is Requi-<br>Grade 09<br>Add Curriculum<br>~2020 - 2021<br>Algebra I<br>Credits: 1.000<br>Weight: REGULAR<br>Biology<br>Credits: 1.000<br>Weight: REGULAR                                                                                                    | jht ir<br>as a<br>PLE2 M<br>ired (S             | AVID IV<br>Indicates Gradu<br>course in their<br>MS STUDENT<br>ign)<br>Grade 10<br>Add Curriculum<br>v2021 - 2022<br>Chem I<br>Credits: 1.000<br>Weight: REGULAR<br>Eng II<br>Credits: 1.000<br>Weight: REGULAR                                                                                                    | Jati<br>Pla      | Grade 11<br>Grade 11<br>Add Curriculum<br>v2022 - 2023<br>Algebra II<br>Credits: 1.000<br>Weight: REGULAR<br>Civil Eng & Arch<br>Credits: 1.000<br>Weight: AP                                                                                                    | arch:<br>nts<br>nat p      | and<br>parti                         | Add From Template<br>Add From Template<br>Graduation Requir<br>Area<br>Total<br>English Lang Ari<br>English II<br>English II<br>Advanced English<br>Mathematics El<br>Science<br>Biology                                                                                                    | credits<br>ment.<br>rements<br>ts                                                                                           | Req<br>25.000<br>4.000<br>1.000<br>1.000<br>1.000<br>1.000<br>1.000<br>1.000<br>1.000<br>1.000                                                                                                    | Chec<br>View Fu<br>19.000<br>4.000<br>1.000<br>1.000<br>1.000<br>1.000<br>1.000<br>1.000<br>1.000                                                                                                    |
| AV142<br>AV142<br>Content of the student has<br>Career Plan for SAMi<br>tudent Signature is Requi-<br>Grade 09<br>Add Curriculum<br>v2020 - 2021<br>Algebra I<br>Credits: 1.000<br>Weight: REGULAR<br>Biology<br>Credits: 1.000<br>Weight: REGULAR<br>Eng I                                                                                                    | pht irras a o<br>PLE2 M<br>Co<br>Co<br>Co<br>Co | AVID IV<br>Indicates Gradu<br>course in their<br>MS STUDENT<br>ign)<br>Grade 10<br>Add Curriculum<br>*2021 - 2022<br>Chem I<br>Credits: 1.000<br>Weight: REGULAR<br>Eng II<br>Credits: 1.000<br>Weight: REGULAR<br>Engineering Science                                                                                                    | Jati<br>pla      | Grade 11<br>Grade 11<br>Add Curriculum<br>~2022 - 2023<br>Algebra II<br>Credits: 1.000<br>Weight: REGULAR<br>Civil Eng & Arch<br>Credits: 1.000<br>Weight: AP<br>Eng III                                                                                                    | erch:<br>nts<br>nat p      | and<br>parti<br>Ec<br>En             | Add From Template<br>Add From Template<br>Graduation Requir<br>Area<br>Total<br>English Lang Arr<br>English II<br>Advanced Engli<br>Mathematics El<br>Science<br>Biology<br>Integrated Phys<br>Advanced Science                                                                                                    | credits<br>ment.<br>rements<br>ts<br>sh<br>ematics<br>ectives<br>s & Chem<br>tce                                            | Req<br>26.000<br>1.000<br>1.000<br>1.000<br>1.000<br>1.000<br>1.000<br>1.000<br>1.000<br>1.000<br>1.000<br>1.000                                                                                                    | Cheo<br>View Fu<br>19.000<br>1.000<br>1.000<br>1.000<br>1.000<br>1.000<br>1.000<br>1.000<br>1.000<br>1.000<br>1.000                                                                                                    |
| AV142<br>AV142<br>Control Av142<br>Control Av142<br>Control | pht ir<br>as a<br>PLE2 M<br>PLE2 M              | AVID IV<br>Indicates Gradu<br>course in their<br>VIS STUDENT<br>ign)<br>Grade 10<br>Add Curriculum<br>=2021 - 2022<br>Chem I<br>Credits: 1.000<br>Weight: REGULAR<br>Engineering Science<br>Credits: 1.000<br>Weight: REGULAR                                                                                                    | Jati<br>Pla      | Grade 11<br>Grade 11<br>Grade 11<br>Grade 11<br>Credits: 1.000<br>Weight: REGULAR<br>Civil Eng & Arch<br>Credits: 1.000<br>Weight: AP<br>Eng III<br>Credits: 1.000<br>Weight: REGULAR                                                                                                    | erch:<br>nts<br>nat p<br>@ | and<br>parti<br>Ec<br>En             | all required of<br>cular require<br>(Add From Template)<br>Graduation Requir<br>Area<br>Total<br>English Lang Art<br>English II<br>English II<br>Advanced Engli<br>Mathematics El<br>Science<br>Biology<br>Integrated Phys<br>Social Studies<br>Vord HistoryW                                                                                                    | credits<br>ment.<br>rements<br>ts<br>sh<br>ematics<br>ectives<br>s & Chem<br>to<br>ce<br>es<br>short de                     | Req<br>26.000<br>4.000<br>1.000<br>1.000<br>1.000<br>1.000<br>1.000<br>1.000<br>1.000<br>1.000<br>1.000<br>1.000<br>1.000<br>1.000<br>1.000<br>1.000<br>1.000<br>1.000                                                                                                    | Check<br>View Fu<br>19.000<br>4.000<br>1.000<br>1.000<br>1.000<br>1.000<br>1.000<br>1.000<br>1.000<br>1.000<br>0.000<br>0.000<br>0.000<br>0.000                                                                                                    |
| AV142<br>Cition on the rig<br>the student has<br>Career Plan for SAMil<br>tudent Signature is Requi-<br>Grade 09<br>Add Curriculum<br>*2020 - 2021<br>Algebra I<br>Credits: 1.000<br>Weight: REGULAR<br>Biology<br>Credits: 1.000<br>Weight: REGULAR<br>Eng I<br>Credits: 1.000<br>Weight: REGULAR<br>Intro to Eng Design                                                                                                    | pht ir<br>as a<br>PLE2 N<br>irred (s            | AVID IV<br>Indicates Gradu<br>course in their<br>US STUDENT<br>ign)<br>Grade 10<br>Add Curriculum<br>*2021 - 2022<br>Chem I<br>Credits: 1.000<br>Weight: REGULAR<br>Eng II<br>Credits: 1.000<br>Weight: REGULAR<br>Engineering Science<br>Credits: 1.000<br>Weight: REGULAR<br>Geometry                                                                                        | Jati<br>Pla<br>2 | Grade 11<br>Grade 11<br>Add Curriculum<br>~2022 - 2023<br>Algebra II<br>Credits: 1.000<br>Weight: REGULAR<br>Civil Eng & Arch<br>Credits: 1.000<br>Weight: AP<br>Eng III<br>Credits: 1.000<br>Weight: REGULAR<br>Physics                                                                                      | erch:<br>nts<br>nat p<br>2 | and<br>parti<br>Ec<br>En<br>En       | Add From Template<br>Add From Template<br>Graduation Requir<br>Area<br>Total<br>English Lang Ari<br>English II<br>Area<br>Total<br>English II<br>Advanced Engli<br>Mathematics El<br>Science<br>Biology<br>Hategrated Phys<br>Advanced Scier<br>Science<br>Biology<br>Mathematics Fl<br>Science<br>Biology<br>Mathematics Fl<br>Science<br>Biology<br>Mathematics Fl<br>Science<br>Biology<br>Mathematics Fl<br>Science<br>Biology<br>Mathematics Fl<br>Science<br>Biology<br>Mathematics Fl<br>Science<br>Biology<br>Mathematics Fl<br>Science<br>Total Studies<br>World History/M<br>Social Studies<br>World History/M<br>Science Science<br>Science Science<br>Science Science Science<br>Science Science Science Science Science<br>Science Science Sc                                                                                 | credits<br>ment.<br>rements<br>ts<br>sh<br>ematics<br>ectives<br>s & Chem<br>hce<br>ess<br>Vorld Ge<br>t                    | Req<br>26.000<br>1.000<br>1.000<br>1.000<br>1.000<br>1.000<br>1.000<br>1.000<br>1.000<br>1.000<br>1.000<br>1.000<br>1.000<br>1.000<br>1.000<br>1.000<br>1.000<br>1.000<br>1.000<br>1.000<br>1.000<br>1.000                                                                                                    | View Fu<br>19.000<br>1.000<br>1.0000<br>1.0000<br>1.0000<br>1.0000<br>1.0000<br>1.0000<br>1.0000<br>1.0000  |
| AV142<br>AV142<br>Continue of the student has<br>Career Plan for SAMil<br>tudent Signature is Requi-<br>Grade 09<br>Add Curriculum<br>~2020 - 2021<br>Algebra I<br>Credits: 1.000<br>Weight: REGULAR<br>Biology<br>Credits: 1.000<br>Weight: REGULAR<br>Intro to Eng Design<br>Credits: 1.000<br>Weight: REGULAR                                                                                                    | ght ir<br>as a<br>PLE2 N<br>ired (s             | AVID IV<br>AVID IV<br>AVID IV<br>andicates Gradu<br>course in their<br>MS STUDENT<br>ign)<br>Grade 10<br>Add Curriculum<br>v2021 - 2022<br>Chem I<br>Credits: 1.000<br>Weight: REGULAR<br>Engineering Science<br>Credits: 1.000<br>Weight: REGULAR<br>Geometry<br>Credits: 1.000<br>Weight: REGULAR                                                                            | Jati<br>pla      | Grade 11<br>Grade 11<br>Add Curriculum<br>~2022 - 2023<br>Algebra II<br>Credits: 1.000<br>Weight: REGULAR<br>Civil Eng & Arch<br>Credits: 1.000<br>Weight: REGULAR<br>Physics<br>Credits: 1.000<br>Weight: REGULAR                                                                                            | erch:                      | and<br>parti<br>Ec<br>En<br>Pr       | all required of<br>cular require<br>focular require<br>add from Template<br>Graduation Require<br>Add From Template<br>Graduation Require<br>Area<br>Total<br>English I<br>English II<br>Carduation Require<br>Advanced English II<br>Advanced English II<br>Advanced English II<br>Advanced English<br>Advanced Adath<br>Geometry<br>Advanced History/<br>Advanced English<br>Socience<br>Biology<br>Integrated Physic<br>Social Studies<br>Woold History/<br>US Governmen<br>Economics<br>Physical Educatio<br>Languages Othe                                                                                                    | credits<br>ment.<br>rements<br>ts<br>sh<br>ematics<br>ectives<br>s & Chem<br>tcce<br>ess<br>Vorid Ge<br>t                   | Req<br>26.000<br>4.000<br>1.000<br>1.000                            | View Fu<br>19,000<br>1,000<br>1,000 |
| AV142<br>Ction on the rig<br>the student has<br>Career Plan for SAMil<br>Grade 09<br>Add Curriculum<br>v2020 - 2021<br>Algebra I<br>Credits: 1.000<br>Weight: REGULAR<br>Biology<br>Credits: 1.000<br>Weight: REGULAR<br>Eng I<br>Credits: 1.000<br>Weight: REGULAR<br>Intro to Eng Design<br>Credits: 1.000<br>Weight: REGULAR<br>Intro to Eng Design<br>Credits: 1.000<br>Weight: REGULAR<br>World Geo                                                                                                    | pht ir<br>as a o<br>PLE2 M<br>C<br>C<br>C<br>C  | AVID IV<br>Indicates Gradu<br>course in their<br>WS STUDENT<br>ign)<br>Grade 10<br>Add Curriculum<br>v=2021 - 2022<br>Chem I<br>Credits: 1.000<br>Weight: REGULAR<br>Eng II<br>Credits: 1.000<br>Weight: REGULAR<br>Engineering Science<br>Credits: 1.000<br>Weight: REGULAR<br>Geometry<br>Credits: 1.000<br>Weight: REGULAR<br>Geometry<br>Credits: 1.000<br>Weight: REGULAR |                  | Grade 11<br>Grade 11<br>Add Curriculum<br>~2022 - 2023<br>Algebra II<br>Credits: 1.000<br>Weight: REGULAR<br>Civil Eng & Arch<br>Credits: 1.000<br>Weight: AP<br>Eng III<br>Credits: 1.000<br>Weight: REGULAR<br>Physics<br>Credits: 1.000<br>Weight: REGULAR<br>Physics<br>Credits: 1.000<br>Weight: REGULAR | arch:                      | and<br>parti<br>Ec<br>En<br>En<br>Pr | Add From Template<br>Add From Template<br>Graduation Requir<br>Area<br>Total<br>Finglish Lang Ari<br>English II<br>Area<br>Total<br>English III<br>Advanced Engli<br>Mathematics El<br>Science<br>Biology<br>Integrated Phys<br>Advanced Studies<br>World HistoryM<br>US History<br>US History<br>US History<br>US History<br>US History<br>US History<br>US History<br>US History<br>US History<br>US History<br>US History<br>US History<br>US History<br>US History<br>US History<br>US History<br>US History<br>US Governmen<br>Economics<br>Physical Educatio<br>Languages Othe<br>LOTE Level 1<br>LOTE Level 1<br>L | credits<br>ment.<br>rements<br>ts<br>sh<br>ematics<br>ectives<br>s & Chem<br>toce<br>ess<br>/orld Ge<br>t<br>in<br>r Than E | Req<br>26.000<br>4.000<br>1.000<br>1.000 | View Fu<br>View Fu<br>19.000<br>4.000<br>1.000<br>1.000<br>1.000<br>1.000<br>1.000<br>1.000<br>1.000<br>1.000<br>1.000<br>0.000<br>0.000<br>0.000                                                                                                    |

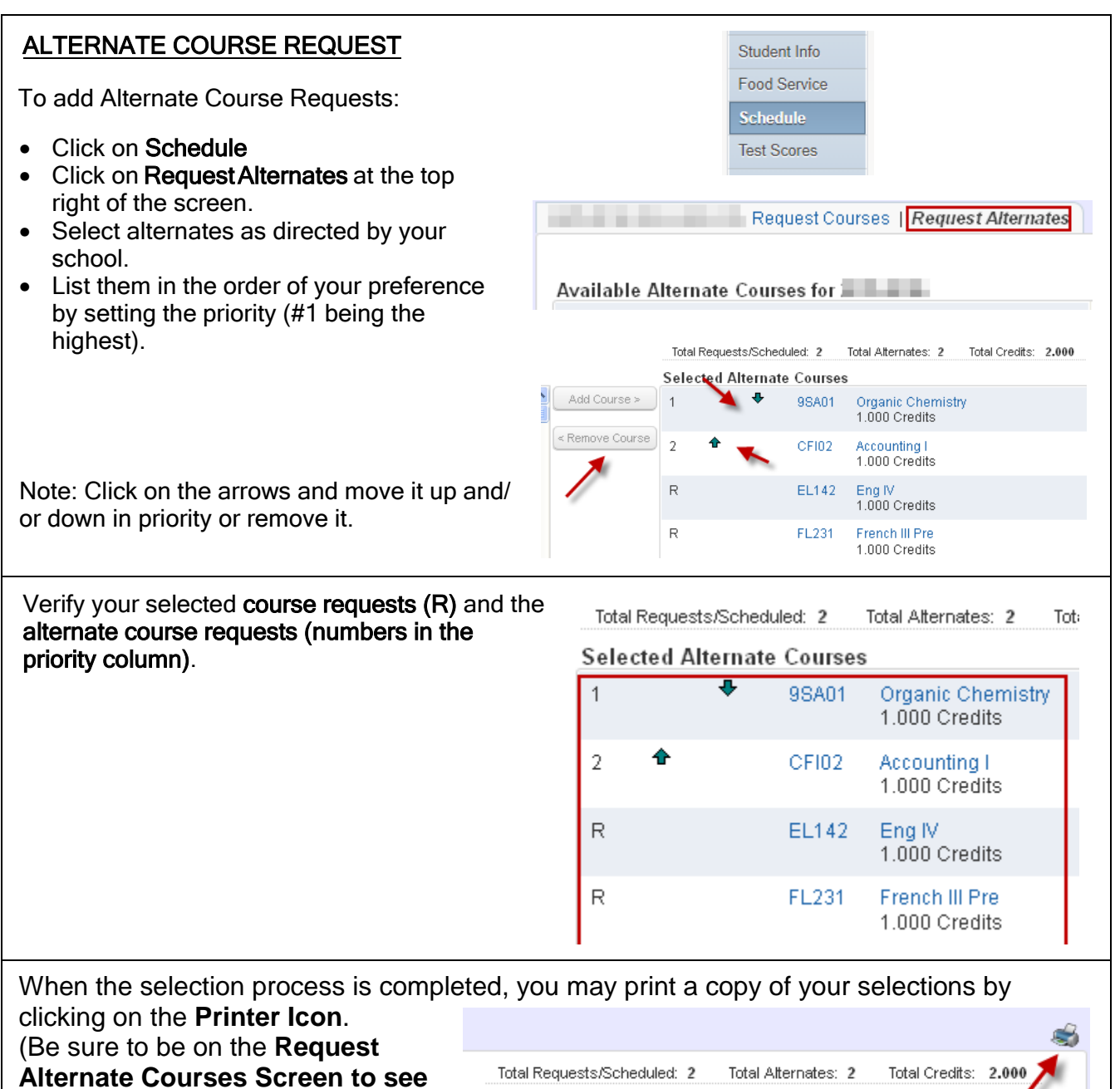

Alternate Courses Screen to see requests and alternate requests.)

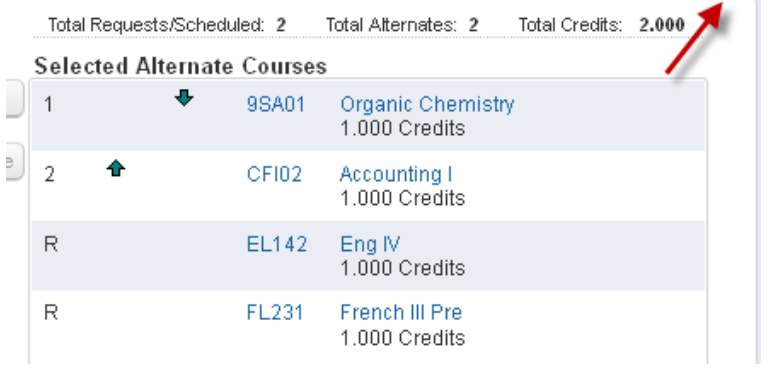

Click the **X** and then the **Logout** button when finished.

When students log into Student Access, helpful district links are located on the top right. The High School and Middle School planning guides are available online if you have a question about a course.

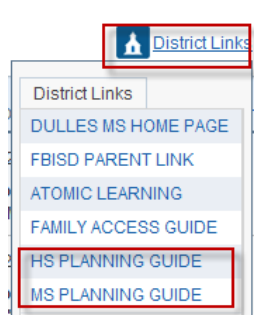